# Guia de Início Rápido

2

## Para Alterar as Configurações de Notificação no Portal EVV

Para alterar suas configurações de notificação no Portal EVV, siga estas etapas:

| anto superior (                                  | direito da tela (ecr                                                                               | ā), clique no I                                                               | nome da co                                                     | nta.                      |
|--------------------------------------------------|----------------------------------------------------------------------------------------------------|-------------------------------------------------------------------------------|----------------------------------------------------------------|---------------------------|
| Timesheets                                       |                                                                                                    |                                                                               |                                                                | 💄 Mary Wiser (Consumer) 🗨 |
| n of the User Guide at the follow                | ing link: https://hhaxsupport.s3.amazonav                                                          | Aary Wiser                                                                    | (Consumer) 🔻                                                   | vide.pdf                  |
|                                                  |                                                                                                    |                                                                               |                                                                |                           |
| 12/09/2023 > A 2 pag                             | y period(s) with incomplete timesheet(s)                                                           |                                                                               | La la la la la la la la la la la la la la                      | Add Timesheet             |
| 12/09/2023 > A 2 pa                              | y period(s) with incomplete timesheet(s)                                                           | \$ Program                                                                    | ¢ Status                                                       | Add Timesheet     Action  |
| 12/09/2023 > A 2 pay<br>Hours Approved<br>Oh 00m | y period(s) with incomplete timesheet(s)           PTO Approved           0h 00m                   | Program Fee For Service                                                       | Status Timesheet not submitted                                 | Add Timesheet  Action     |
| 12/09/2023 ➤ ▲ 2 pay                             | y period(s) with incomplete timesheet(s)           PTO Approved           0h 00m           09h 00m | <ul> <li>Program</li> <li>Fee For Service</li> <li>Fee For Service</li> </ul> | Status     Timesheet not submitted     Timesheet not submitted | Add Timesheet  Action  C  |

#### Etapa 2 - Clicar em User Preferences (Preferências do Usuário)

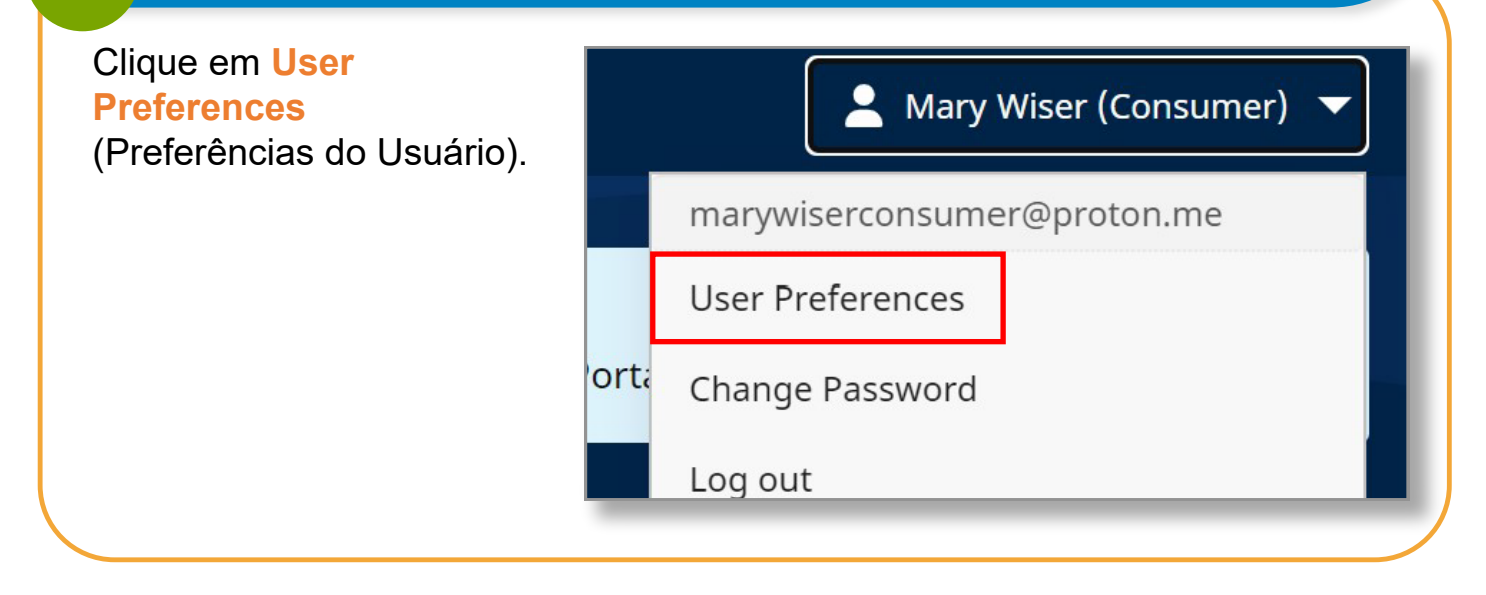

3

Para PCAs, sua página de preferências de notificação será semelhante a esta:

| Notification Preferences     |               |                          |
|------------------------------|---------------|--------------------------|
| Email                        |               |                          |
| lisa.berrycloth@aol.com      |               |                          |
|                              |               |                          |
| Notify me for the following: |               |                          |
| Creation                     | Adjustment    | Approval/Approval Locked |
| Real-Time *                  | Real-Time *   | Real-Time •              |
|                              |               |                          |
| Denial                       | Denial Locked |                          |
| Real-Time v                  | Real-Time *   |                          |
|                              |               |                          |
| End of Pay Period            |               |                          |
| Before                       |               |                          |
| After                        |               |                          |
|                              |               |                          |
|                              |               |                          |

Para **consumidores**, sua página de preferências de notificação será semelhante a esta:

| Weekly            | Ŧ | on | Sunday                         | • |
|-------------------|---|----|--------------------------------|---|
|                   |   |    | Sunday                         | 1 |
| Denial            |   |    | Monday                         |   |
| Weekly            | • | on | Wednesday                      |   |
| End of Pay Period |   |    | Thursday<br>Friday<br>Saturday |   |

## 4 Etapa 4 - Atualizar Configurações de Notificação

Os **PCAs** podem usar o menu suspenso para configurar a frequência com que recebem e-mails quando:

- Um novo turno está sendo criado
- Um turno foi negado
- Um ajuste foi feito em um turno
- Um turno foi aprovado

 Um turno foi enviado como negado em uma folha de ponto

| Real-Time | Ψ.       |
|-----------|----------|
| Weekly    |          |
| Real-Time |          |
| Hourly    | 30<br>20 |
| Daily     |          |
| Off       |          |

Os **Consumidores** também podem usar o menu suspenso para estabelecer uma notificação para:

- Um novo turno está sendo criado
- Um ajuste foi feito em um turno
- Um turno foi negado
- Um turno foi enviado como negado em uma folha de ponto

• Um turno foi aprovado

| Weekly            | • | on | Sunday                         | Ŧ |
|-------------------|---|----|--------------------------------|---|
|                   |   |    | Sunday                         |   |
| Denial            |   |    | Monday                         |   |
| Weekly            | • | on | Wednesday                      |   |
| End of Pay Period |   |    | Thursday<br>Friday<br>Saturday |   |

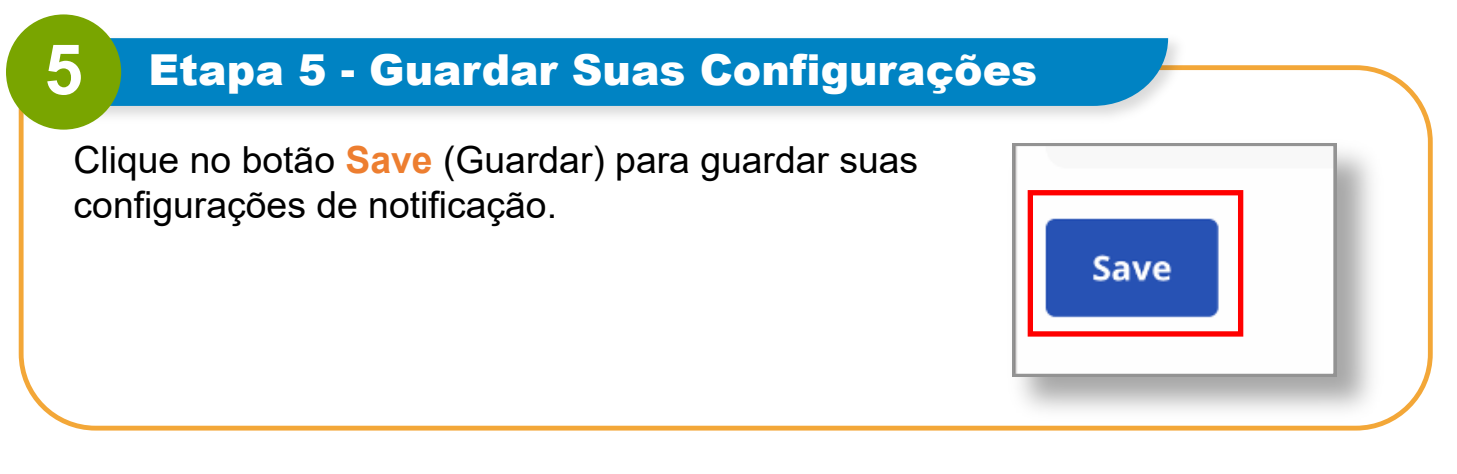

# Agora você pode alterar suas configurações de notificação no Portal EVV.